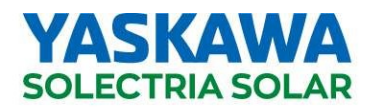

### **APPLICATION NOTE:**

### SOLRENVIEW MONITORING QUICK START GUIDE

March 29, 2024

Before activating the SolrenView monitoring service, please do the following steps first:

- Purchase the SolrenView Monitoring Service. This is the subscription to enable Solrenview, a webbased production monitoring service. (Please make sure you receive the 6 digits Solectria sales order number).
- □ Purchase the ENC-G5 Network Card. This should to be installed in the wiring box or an external enclosure and is required to report data from the inverter.
- □ Provide the ENC-G5 with Internet access via Ethernet cable or SIM chip (ENC-C510 or ENC-C532)

After completing these steps, activate the SolrenView Monitoring Service. To do so, complete the SolrenView Order Form online: https://www.solectria.com/products/monitoring/solrenview-order-form/

 Now that you have already purchased the monitoring subscription, please answer "yes" on the 1<sup>st</sup> question

Have you purchased a SolrenView Monitoring Subscription Service from your Distributor - Req.

| Yes | ~ |  |
|-----|---|--|
|     |   |  |

• Then input the 6 digit Solectria Sales order number (SO#). Please contact the distributor from whom the monitoring was purchased for this information.

Please provide the 6 digit Solectria Sales Order #. This is required and acts as a proof of purchase.

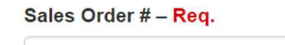

 Please input all the PV DC System size information including complete model number and model wattage in the DC Panel Information section.

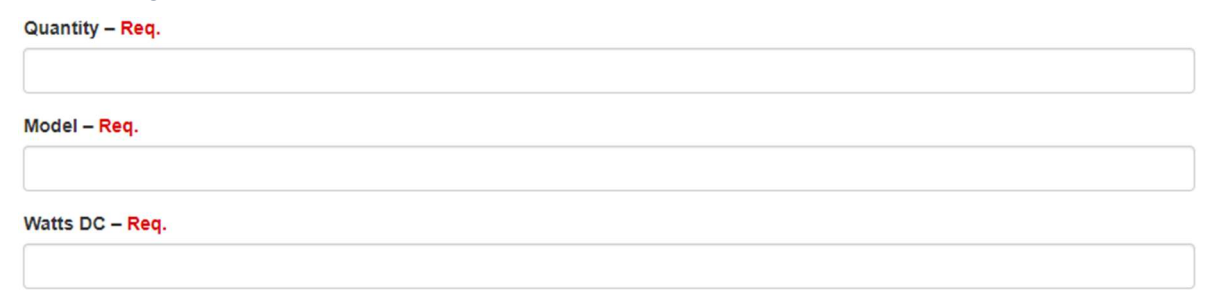

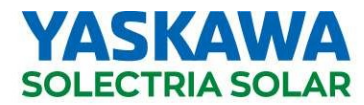

Under years of service, please select the monitoring service purchased (5 or 10) in years.
 Years of Service – Req.

5 Year

• Finally, under hardware details, please make sure to input <u>ALL</u> inverter's models, AC voltage and most importantly the serial number for each inverter.

Hardware Details – Req. Please Include Inverter Model, AC Voltage and Inverter Serial Number

- Upon completing and submitting the SolrenView Order Form online, the Solectria team will start building the monitoring site and reach out when the process has been completed.
  - To setup the ENC-G5 and daisy chain the inverters, please follow the instructions on our Quick Guide for ENC-G5. You can find this document online: Solectria.com → Documentation → Installation & Operation Manuals/Guides → ENC-G5 Quick Start Guide (pdf)
  - To setup and operate SolrenView web-based monitoring please follow the instructions on SolrenView<sup>™</sup> Web-Based Monitoring. You can find this document online: Solectria.com → Documentation → Installation & Operation Manuals/Guides → SolrenView<sup>™</sup> Web-Based Monitoring Manual (pdf)
  - If your monitoring portal has a message stating pending, off line or not created, please contact technical support.

#### Solectria Technical Support (https://www.solectria.com/support/)

The team is available to help between the hours of 8:30am to 6:00pm (EST) Mon-Fri.

- Call 978-683-9700, extension 2.
- Or email support@solectria.com
- For questions regarding the SolrenView Monitoring service contact monitoring@solectria.com

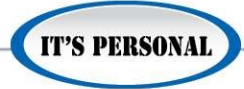

 $\sim$ 

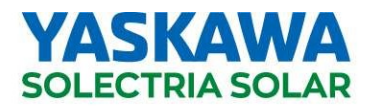

## **APPLICATION NOTE:**

### SOLERNVIEW MONITORING RENEWAL GUIDE

January 31, 2024

Log on to www.solrenview.com and pull up the site.

1. If the site is expired, this screen will show.

|                  | an areas Rook         | Panilated view      | Colubbio VION            |                        | North Little Rock Electri |
|------------------|-----------------------|---------------------|--------------------------|------------------------|---------------------------|
| Site Overview    |                       |                     |                          |                        |                           |
| Thu Jan 4th, 202 | 4 09:07 AM            |                     |                          |                        | EXPIRED                   |
|                  |                       |                     |                          |                        |                           |
|                  |                       |                     |                          |                        |                           |
|                  |                       |                     |                          |                        |                           |
|                  |                       |                     |                          |                        |                           |
|                  | SolrenVie             | w Monitorir         | ng Service               | Expiration             |                           |
|                  | TI                    | his SolrenView      | site has expire          | ed.                    |                           |
|                  | Please renew          | your service to     | o restore acce           | ss to this site.       |                           |
|                  |                       | Service Expi        | ration Date:             |                        |                           |
|                  |                       | 2016-               | 10-25                    |                        |                           |
|                  | RENEW                 | SOLRENVIEW N        | MONITORING               | SERVICE                |                           |
|                  | If you do not wish to | renew your service, | please <u>click here</u> | o cancel your account. |                           |
|                  |                       |                     |                          |                        |                           |

2. Then click on the blue highlighted bar - PLEASE LOGIN TO SOLRENPAY TO RENEW

# PLEASE LOGIN TO SOLRENPAY TO RENEW

3. The next screen is a login screen. Please enter the login information or new users can click on **Create an Account**.

| SOLRENPAY                                                                                                    | - Salar and                                    |            |    |  |
|----------------------------------------------------------------------------------------------------|------------------------------------------------|------------|----|--|
|                                                                                                    |                                                |            |    |  |
|                                                                                                    |                                                |            |    |  |
| Yaskawa - Solectr                                                                                                    | ia Solar Onl                                   | ine Paymen | ts |  |
| Yaskawa - Solectr                                                                                                    | ia Solar Onl<br>Sign In                        | ine Paymen | ts |  |
| Yaskawa - Solectr<br>Create an Account<br>Benefits of an Account:                                                                                                    | ia Solar Onl<br>Sign In<br>Email:              | ine Paymen | ts |  |
| Yaskawa - Solectr<br>Create an Account<br>Benefits of an Account:<br>Manage SolrenView Services<br>Renew Services<br>Review Previous Invoices and Account Information | ia Solar Onl<br>Sign In<br>Email:<br>Password: | ine Paymen | ts |  |

**IT'S PERSONAL** 

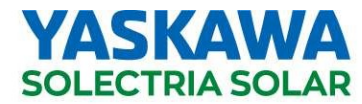

4. To create an account, fill out the form and click **Register**.

| Full Name:        |                                                                                                    |                                         |
|-------------------|----------------------------------------------------------------------------------------------------|-----------------------------------------|
| Email Address:    |                                                                                                    |                                         |
| Phone Number:     | (XXX) XXX-XXXX                                                                                       |                                         |
| Company Name:     | ABC Solar                                                                                            |                                         |
|                   | Your password must be at least 10 characters long letter, 1 special character (!%&@#\$^*?), and 1 nu | and contain at least 1 uppercase umber. |
| Password:         |                                                                                                    |                                         |
|                   | Password must contain at least one uppercase<br>character                                            |                                         |
| Confirm Password: | · ······                                                                                             |                                         |
|                   |                                                                                                    |                                         |

5. An email with a PIN will be sent to the registered email address. Enter it on the screen below and click **Submit**.

| lease enter the PIN value emailed to you during registration. If you have not yet received the email, or if<br>a which to enter the PIN at a later time, simply log out using the named menu above, then log back in at a<br>later date.<br>1 2 3 4<br>Submit | r Confirmation PIN                                                          |                                                   |                                                |                                         |                                             |
|----------------------------------------------------------------------------------------------------|-----------------------------------------------------------------------------|---------------------------------------------------|------------------------------------------------|-----------------------------------------|---------------------------------------------|
| 1 2 3 4   Submit                                                                                                    | ase enter the PIN value emailed to<br>which to enter the PIN at a later tim | you during regis<br>e, simply log out<br>later da | stration. If you h<br>t using the name<br>ate. | ave not yet receiv<br>ed menu above, th | ed the email, or if<br>nen log back in at a |
| Submit                                                                                                    | 1                                                                           | 2                                                 | 3                                              | 4                                       | ]                                           |
|                                                                                                    |                                                                             | Subr                                              | nit                                            |                                         | -                                           |

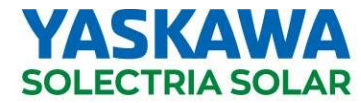

6. Next is the screen to review and pay - click on the green +Review & Pay

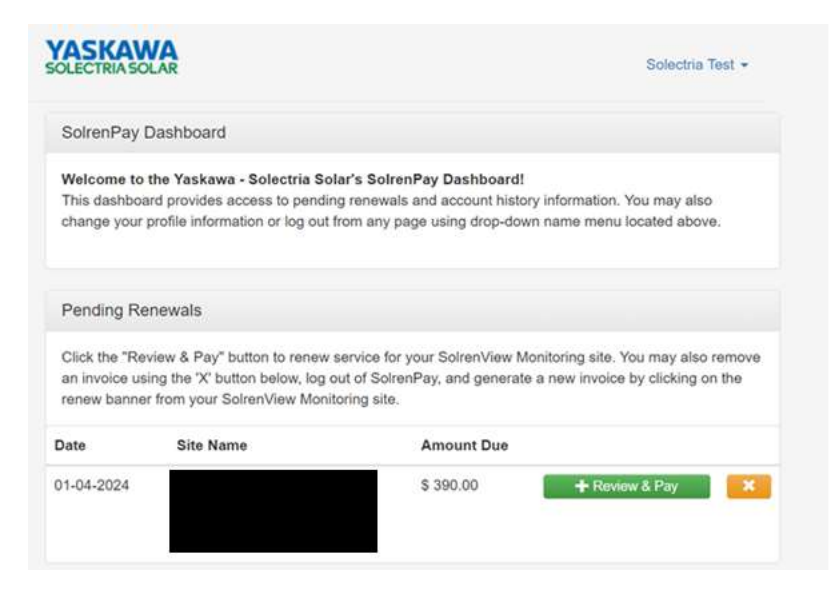

7. Enter the credit card information and click **Submit Payment** – An invoice will be sent to the email address linked to the account.

| Y/<br>SOL | ASKAWA<br>LECTRIA SOLAR       |                                                                                    | Solectria Test - | Payment Information                                                                                                    |
|-----------|-------------------------------|------------------------------------------------------------------------------------|------------------|----------------------------------------------------------------------------------------------------|
|           | Summary of Charges            |                                                                                    |                  | Cardholder Name Card Holder Name                                                                                                    |
|           | Service                       | Description                                                                        | Total            | Credit Card Number Card Number                                                                                                    |
|           | Inverter Direct<br>Monitoring | SolrenView Monitoring, 5 Year Renewal<br>Subscription Charge for Systems 10kW-30kW | \$ 390.00        | VISA DISCHUZE PERSON                                                                                                    |
|           |                               | Total                                                                              | \$ 390.00        | Expiration Date 01 v / 2024 v                                                                                                    |
|           | Billing Address               |                                                                                    |                  | CVV/CVV2 CVV                                                                                                    |
|           |                               |                                                                                    |                  |                                                                                                    |
|           | Address                       | Address                                                                            |                  | Important Notice                                                                                                    |
|           | City                          | City                                                                               |                  | De stidies de la des bales en enderies Verland, Caladia Orles (Orlestie Dessuebles 110) h                                                          |
|           | State                         | State                                                                              |                  | By clicking the button below, you authorize Yaskawa - Solectria Solar (Solectria Renewables, LLC) to<br>charge the provided credit card \$ 390.00. |
|           | State                         | State                                                                              |                  | Upon completion of payment, a receipt will be both displayed and mailed to                                                                         |
|           | Zip                           | Postal Code                                                                        |                  | diane.iannone@solectria.com.                                                                                                    |
|           | Country                       | USA 🗸                                                                              |                  | Submit Payment Cancel                                                                                                    |

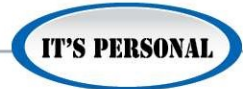